## SPSS – Bedienung über das Menü: Deskriptives

## Häufigkeitstabellen

- Analysieren
- Deskriptive Statistiken
- Häufigkeiten
- Hier Variablen auswählen und mit dem Pfeil in die rechte Spalte bringen, über Statistiken können zusätzliche deskriptive Maßzahlen ausgewählt werden
- ОК

## **Deskriptive Maßzahlen**

- Analysieren
- Deskriptive Statistiken
- Deskriptive Statistik
- Hier Variablen auswählen und mit dem Pfeil in die rechte Spalte bringen, über Optionen können deskriptive Maßzahlen ausgewählt werden
- OK

## Kreuztabellen

- Analysieren
- Deskriptive Statistiken
- Kreuztabellen
- Hier Variablen für Spalte und Zeile auswählen, über Zellen auswählen, ob Spalten- oder Zeilenprozente angegeben werden sollen
- ОК